# 3. hét

Cél: Olyan egyablakos alkalmazás készítése, amelyek felületen több különféle vezérlőt találunk, amelyek eseménykezelésének összehangolásához segítséget nyújthat egy szekvencia diagram vagy egy állapotgép.

## Kisdiák számol

Készítsünk egy olyan alkalmazást, amely segítségével egy kisiskolás a négy alapműveletet gyakorolhatja a 100as számkörben. Ennek segítségével miután kiválasztottunk egy alapműveletet és generáltattunk hozzá két operandust, majd a felhasználó beírhatja a művelet eredményét, amelyről az alkalmazás eldönti, hogy jó-e.

#### Használati esetek

Az alábbi funkcionalitásokat kell biztosítani:

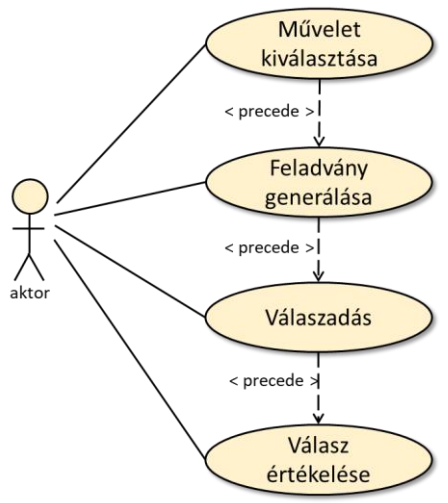

#### Felhasználói felület

A felületnek a fenti funkcionalitásokhoz kell megfelelő vezérlőket biztosítania.

1. Kezdetben mind az operandusok szövegdobozai, mind a válasz szövegdoboza legyenek üresek, a nyomógomb felirata "Generál", a kiválasztott művelet az összeadás, a két operandus szövegdoboza közötti operátor jel a '+', az eddigi eredményeket mutató listadoboz pedig legyen üres.

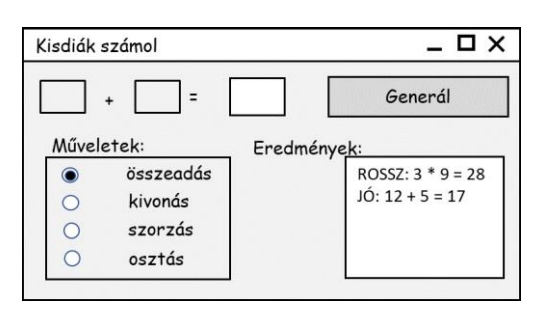

2. Amikor műveletek rádiógombjai közül valamelyiket benyomjuk, akkor a kiválasztott művelet jele jelenjen meg operandusok között.

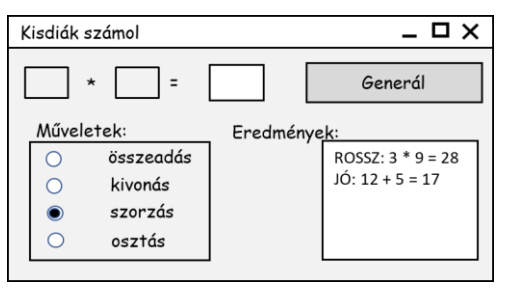

3. A "Generál" feliratú nyomógomb lenyomásának hatására az alkalmazás generáljon két 0 és 100 közé eső számot, és írja ki azokat az operandusok szövegdobozaiba. Ezután a nyomógomb új felirata legyen "Értékel", a válasz szövegdoboza legyen üres és szerkeszthető, a rádiógombokat ne lehessen benyomni.

| diák : | számol                          | _ 0                                  |
|--------|---------------------------------|--------------------------------------|
| 1      | * 11 =                          | Értékel                              |
| Nűvel  | etek:                           | Eredménye <u>k:</u>                  |
|        | 22.552 DO2015                   |                                      |
| 0      | összeadás                       | ROSSZ: 3 * 9 = 28                    |
| 0      | összeadás<br>kivonás            | ROSSZ: 3 * 9 = 28<br>JÓ: 12 + 5 = 17 |
| 0      | összeadás<br>kivonás<br>szorzás | ROSSZ: 3 * 9 = 28<br>JÓ: 12 + 5 = 17 |

- 4. Most beírhatjuk a választ a válasz szövegdobozba.
  - \_ 🗆 X Kisdiák számol 31 \* 11 = 341 Értékel Műveletek: Eredménye összeadás ROSSZ: 3 \* 9 = 28 JÓ: 12 + 5 = 17 0 kivonás ۲ szorzás  $\bigcirc$ osztás
- 5. Az <Enter> lenyomásának vagy az "Értékel" feliratú nyomógomb lenyomásának hatására (legyen adatellenőrzést, hibás formájú válasz esetén kapjunk figyelmeztetést) az alkalmazás összeveti a válaszunkat a helyes eredménnyel, és a listadoboz végére írja a mi válaszunkat egy JÓ vagy ROSSZ megjegyzés kíséretében (lásd ábra). Ezután az eredmény szövegdoboza legyen újra csak olvasható, a rádiógombokat lehessen újra benyomni, és a nyomógomb felirata legyen ismét "Generál".

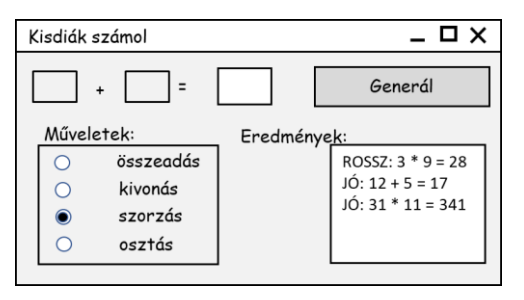

Hozzunk létre egy *Qt Widget Application* projektet, amely főablakának osztályát a *QWidget*-ből származtassuk.

## Felület vezérlői

Helyezzük el *QtDesigner* segítségével a felhasználói felület feljebb látható tervének megfelelő vezérlőket:

- három sorszerkesztőt: kettőt (*lineEditOp1*, *lineEditOp2*) az operandusoknak (mindkettő *readonly*), és egyet a válasznak (*resultLineEdit*),
- egy nyomógombot (*controlPushButton*) az alkalmazás vezérlésére (feladvány generálására és kiértékelésére),
- négy rádiógombot, amelyek közös csoportba (opsGroupBox) kerülnek,
- a kiértékelt eredmények számára egy lista dobozt (resultListWidget),
- három címkét az operátor jel (opLabel), az egyenlőség jel és az "Eredmények" felirat számára.

Legyen az egyik rádiógomb kezdetben kiválasztva (*checked*), és a neki megfelelő művelet jel jelenjen meg a műveletijel címkében (*operator*). A szövegdobozokat, a közöttük levő címkéket, és a nyomógombot, valamint a négy rádiógombot érdemes elrendezőkbe rakni.

Osztály diagram

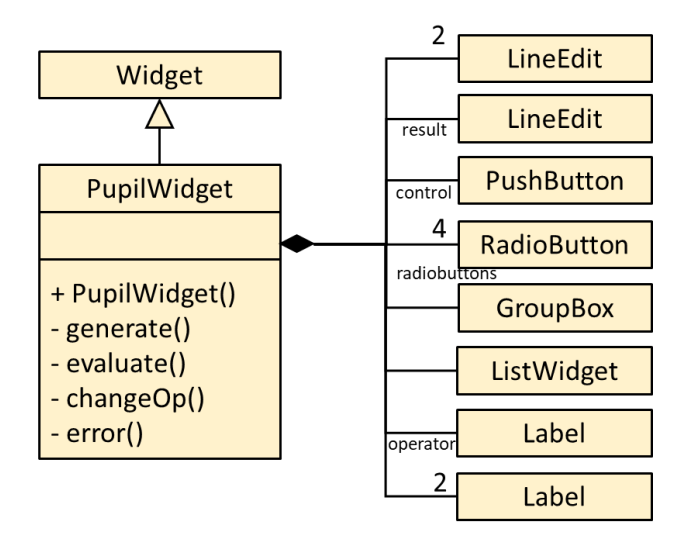

## Eseménykezelés

Az alkalmazás működésében a kiváltható események szigorú sorrendet követnek.

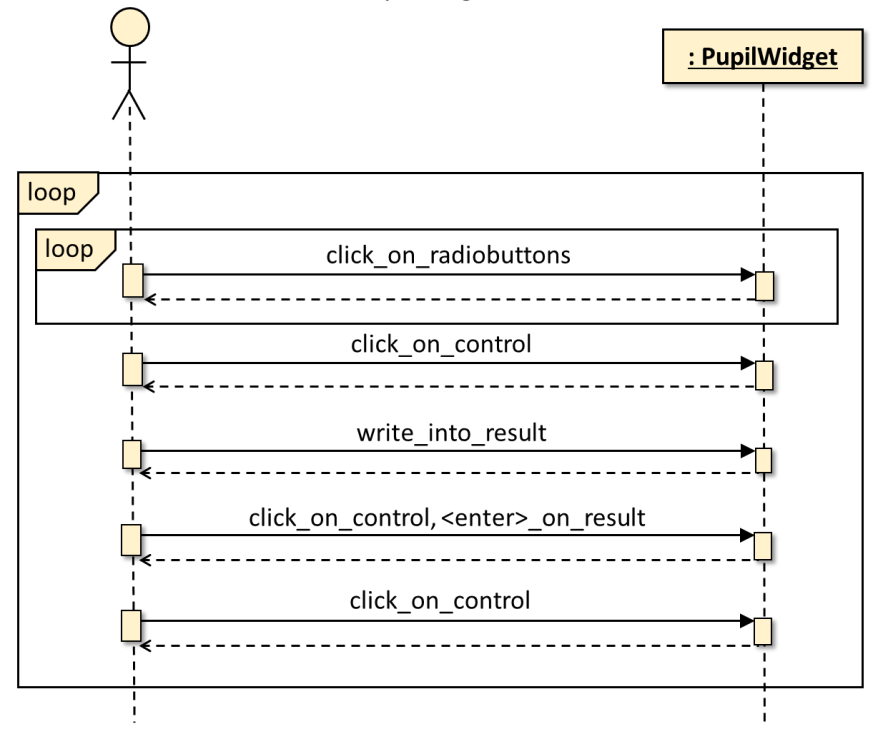

Ennek betartásához a felületen elég két állapotot megkülönböztetnünk. Az egyik a "feladvány kitűzése", amikor lehetőség van műveletet választani a rádiógombok segítségével, majd a nyomógombbal operandusokat generálni. Ez utóbbi eredményeként átkerülünk a "feladvány megoldása" állapotba. Itt begépelhetjük a választ a megfelelő szövegdobozba, majd <enter>-t ütve vagy nyomógombbal kiértékeljük a választ, és ennek eredményét a listadobozba írjuk.( Ha a válasz formai szempontból hibás, akkor lehetőség van a javításra.) Ezután visszakerülünk a "feladvány kitűzése" állapotba.

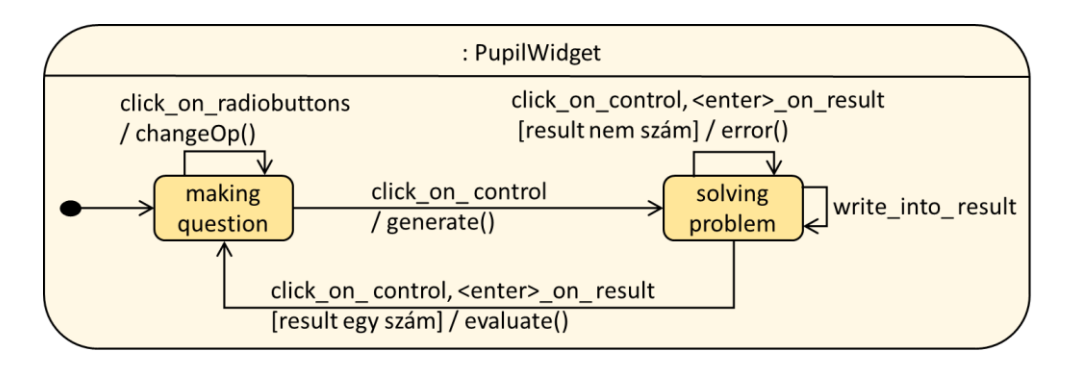

A konstruktorban az összes rádiógombra kattintáshoz ugyanazt az eseménykezelőt rendeljük, és inicializáljuk a véletlenszám generátort. A válasz sorszerkesztőt csak olvashatóra állítjuk.

A rádiógombok közös eseménykezelőjében (*changeOp()*) eldöntjük, hogy melyik rádiógomb (ennek címe a *sender()*-től kérdezhető le) küldte a szignált, és ennek megfelelően változtatjuk meg a művelet-címke (*opLabel*) szövegét.

```
if (sender()->objectName()=="radioAdd") ui->opLabel->setText("+");
else if(sender()->objectName()=="radioSub") ui->opLabel->setText("-");
else if(sender()->objectName()=="radioMul") ui->opLabel->setText("*");
else if(sender()->objectName()=="radioDiv") ui->opLabel->setText("/");
```

A *controlPushButton* nyomógomb *clicked()* szignáljához a *QtCreator*-ral rendeljük az *on\_controlPushButton\_clicked()* eseménykezelőt. Ez egy elágazás lesz attól függően, hogy éppen melyik állapotban van az alkalmazás. Ezt a gomb feliratának (*text()*) vizsgálatával lehet eldönteni.

Ha a felirat "Generál", akkor az eseménykezelő a *generate()* metódust futtatja le, amely az operandusok szövegdobozaiba helyez el (*setText()*) egy-egy 0 és 100 közötti véletlen egész számot. A rádiógombok használatát letiltja, amelyhez elég az azokat tartalmazó csoportra meghívni a *setEnabled(false)* metódust. Az eredmény szövegdobozát szerkeszthetőre állítja (*setReadOnly(false)*), és a nyomógomb feliratát "Értékel"-re cseréli.

```
if (ui->controlPushButton->text()=="Generál") { // feladvány kitűzés
    ui->oplLineEdit->setText(QString::number(qrand()%101));
    ui->op2LineEdit->setText(QString::number(qrand()%101));
    ui->opsGroupBox->setEnabled(false);
    ui->resultLineEdit->setReadOnly(false);
    ui->controlPushButton->setText("Értékel");
}
```

Ha a nyomógomb felirata "Értékel", akkor az eseménykezelő evaluate() metódust futtatja le, amelynek szükség van a válasz egész számmá konvertálására. Erre kiváló eszköz a *tolnt()* metódus, amely hamis logikai értékkel jelzi, ha a válasz nem konvertálható számmá.

```
else if(ui->controlPushButton->text()=="Értékel") // feladvány megoldás
{
    bool ok;
    int c = ui->resultLineEdit->text().toInt(&ok);
    if (ok){
        ... // válasz összevetése a helyes eredménnyel
        ... // az értékelés hozzáírása a listadoboz tartalmához
        ... // felkészülés a következő feladvány generálására
    } else {
        QMessageBox error;
        error.setText("Hibás formátumú bemenet!");
        error.exec();
    }
}
```

Hibás formátumú válasz esetén csak egy üzenet-dobozt (*QMessageBox*) jelenítünk meg, amely bezárása után lehetőség lesz a válasz újbóli beírására.

Sikeres konverzió esetén kiszámoljuk a helyes eredményt, amelyet összevetünk a beírt eredménnyel. Ettől függ, hogy az eredményeket tartalmazó listadobozhoz hozzáadott (*addItem()*) újabb sor (az éppen vizsgált számtani műveletet) a "JÓ" vagy a "ROSSZ" ítélettel kezdődik-e. Ezután a felület vezérlőit felkészítjük a következő feladvány kitűzésére: a nyomógomb feliratát újra "Generál"-ra módosítjuk, a szövegdobozok tartalmát töröljük (*clear()*), a válasz dobozt csak olvashatóra állítjuk (*setReadOnly(true)*)), és a rádiógombokat elérhetővé tesszük a csoportjukra meghívott *setEnable(true)*-val.

Tegyük lehetővé, hogy az értékelés a válaszdobozban történő <enter> leütésére is bekövetkezzen. Ehhez az osztály konstruktorába egy újabb *connect* utasítást veszünk fel: a válasz szövegdoboz *returnPressed()* szignálját kötjük össze az osztály *on\_controlPushButton\_clicked()* metódusával.